#### Phụ lục TÀI LIỆU TUYÊN TRUYỀN

#### Hướng dẫn thanh toán trực tuyến trên Cổng Dịch vụ công Quốc gia đối với hồ sơ xác định nghĩa vụ tài chính về đất đai

(Kèm theo Công văn số /CTLĐO-TTHT ngày /3/2024 của Cục Thuế tỉnh Lâm Đồng)

# Câu 1. Thanh toán trực tuyến nghĩa vụ tài chính (NVTC) về đất đai bắt đầu tại tỉnh Lâm Đồng khi nào?

#### Trả lời:

Lâm Đồng thực hiện tích hợp dịch vụ thanh toán trực tuyến nghĩa vụ tài chính trong thực hiện thủ tục hành chính về đất đai trên Cổng Dịch vụ công Quốc gia (DVCQG) vào giai đoạn 1 triển khai cuối tháng 3/2024.

# Câu 2. Ai thuộc phạm vi triển khai thanh toán trực tuyến nghĩa vụ tài chính (NVTC) về đất đai?

#### Trả lời:

Phạm vi triển khai thanh toán trực tuyến nghĩa vụ tài chính (NVTC) về đất đai đối với NNT là doanh nghiệp.

# Câu 3. Phương thức thanh toán trực tuyến NVTC về đất đai của doanh nghiệp như thế nào?

#### Trả lời:

Phương thức thanh toán trực tuyến NVTC về đất đai của doanh nghiệp như sau:

- Triển khai nộp nghĩa vụ tài chính về đất đai đối với NNT là doanh nghiệp qua Cổng DVCQG của Chính phủ.

- Trao đổi dữ liệu điện tử từ Tổng cục Thuế sang Cổng DVCQG để phục vụ giải quyết thủ tục hành chính đối với NNT là doanh nghiệp.

# Câu 4. Lộ trình và thời gian triển khai thanh toán trực tuyến (NVTC) về đất đai của doanh nghiệp như thế nào?

#### Trả lời:

- Giai đoạn 1: gồm các tỉnh, thành phố: Hà Nội, Bắc Giang, Bình Định, Hải Dương, Kon Tum, Lâm Đồng, Tây Ninh, Thái Nguyên, Vĩnh Phúc triển khai trong tháng 3/2024. (Sau khi các tỉnh, thành phố hoàn thành việc kết nối, tích hợp giữa Cổng Dịch vụ công các tỉnh, thành phố với Cổng DVCQG theo hướng dẫn tại Công văn số 1246/VPCP-KSTT ngày 27/02/2024 của Văn phòng Chính phủ).

- Giai đoạn 2: các tỉnh, thành phố còn lại, triển khai từ 01/4 đến 31/5/2024.

### Câu 5. Để thanh toán trực tuyến NVTC doanh nghiệp cần những gì?

#### Trả lời:

Để thanh toán trực tuyến NVTC về đất đai NNT là doanh nghiệp cần có tài khoản đăng ký giao dịch trên Cổng DVCQG.

# Câu 6. Đối với hồ sơ nộp theo cơ chế một cửa liên thông doanh nghiệp thanh toán trực tuyến NVTC ở đâu?

#### Trả lời:

Doanh nghiệp có tài khoản đăng ký giao dịch trên Cổng DVCQG thực hiện thanh toán trực tuyến NVTC về đất đai trên Cổng DVCQG đối với hồ sơ nộp theo cơ chế một cửa liên thông.

# Câu 7. Đối với hồ sơ không nộp theo cơ chế một cửa liên thông doanh nghiệp thanh toán trực tuyến NVTC ở đâu?

#### Trả lời:

Đối với các hồ sơ không nộp qua cơ chế một cửa liên thông, doanh nghiệp có thể lựa chọn nộp tại các kênh khác như: Cổng TTĐT của TCT, ứng dụng Etax Mobile, KBNN, cơ quan phối hợp thu...

### Câu 8. Giới hạn về thời gian thanh toán trực tuyến NVTC là khi nào?

#### Trả lời:

Chỉ áp dụng thanh toán trên Cổng DVCQG đối với các khoản NVTC về đất đai chưa hết thời hạn nộp tiền.

# Câu 9. Đối với các khoản NVTC về đất đai đã quá thời hạn nộp tiền thì có thực hiện thanh toán trực tuyến NVTC qua Cổng DVCQG được không?

#### Trả lời:

Đối với các khoản NVTC về đất đai đã quá thời hạn nộp tiền, thông tin sổ thuế không được truyền lên Cổng DVCQG, đề nghị doanh nghiệp thực hiện thanh toán trực tiếp tại KBNN, Ngân hàng thương mại.

### Câu 10. Đối với các khoản NVTC về đất đai có phát sinh tiền chậm nộp theo Thông báo của cơ quan thuế thì có thực hiện thanh toán trực tuyến NVTC qua Cổng DVCQG được không?

#### Trả lời:

Đối với các khoản NVTC về đất đai có phát sinh tiền chậm nộp theo Thông báo của cơ quan thuế, thông tin sổ thuế không được truyền lên Cổng DVCQG, đề nghị doanh nghiệp thực hiện thanh toán trực tiếp tại KBNN, Ngân hàng thương mại.

Câu 11. Các bước thực hiện dịch vụ thanh toán nghĩa vụ tài chính về đất đai của Doanh nghiệp trên Cổng dịch vụ công quốc gia như thế nào?

#### Trả lời:

#### 1. Thanh toán

<u>Bước 1:</u> Truy cập cổng DVCQG, đăng nhập bằng tài khoản doanh nghiệp, chọn Thanh toán trực tuyến Chọn Nộp thuế, lệ phí trước bạ về đất đai, tài sản

| Két nối, cung cấp thông tin và dịch vụ công mọi lúc, mọi nơi | TÔNG CỤC THUẾ TEST02 ~                          |
|--------------------------------------------------------------|-------------------------------------------------|
| 😙 Giới thiệu Thông tin và dịch vụ Thanh toán trực tuyế       | ến Phản ánh kiến nghị Thủ tục hành chính Hỗ trợ |
| Cổng Dịch vụ công quốc gia > Thanh toán trực tuyến           |                                                 |
| CÔNG DÂN                                                     | DOANH NGHIỆP                                    |
| 🔛 🛛 Thanh toán phí, lệ phí thủ tục hành chính                | 🔛 🛛 Thanh toán phí, lệ phí thủ tục hành chính   |
| 👸 Khai và nộp thuế cá nhân                                   | Khai và nộp thuế doanh nghiệp                   |
| Đóng BHXH tự nguyện và BHYT theo hộ gia đỉnh                 | eóng BHXH bắt buộc, BHYT, BHTNLĐ-BNN            |
| Nộp thuế, lệ phí trước bạ về đất đại, tài sản                | Nộp thuế, lệ phí trước bạ về đất đai, tài sản   |
| Nộp phạt xử lý vi phạm hành chính                            | Nộp phạt xử lý vi phạm hành chính               |
| Thanh toán tiền điện                                         | Thanh toán tiền điện                            |
| Nộp tạm ứng án phí                                           | Ar Nộp tạm ứng án phí                           |

### Bước 2: Thực hiện nhập thông tin tra cứu nghĩa vụ tài chính về đất đai

| Két női, cung cấp thông t                                                | <b>Ų CÔNG QUỐC GIA</b><br>in và dịch vụ công mọi lúc, mọi nơi              |                                                 | C TỔNG CỤC THUẾ TES     | ST02 × |
|--------------------------------------------------------------------------|----------------------------------------------------------------------------|-------------------------------------------------|-------------------------|--------|
| 🏫 Giới thiệu Thông tin và                                                | dịch vụ Thanh toán trực tuyến                                              | Phản ánh kiến nghị Thủ                          | ı tục hành chính Hỗ trợ | ý      |
| Cổng Dịch vụ công quốc gia > Thanh toá<br>Thanh toán nghĩa vụ tà         | in trực tuyến > Nộp thuế, lệ phí trước bạ về<br>i chính về đất đai cho doa | đất đai, tài sản cho doanh nghiệp<br>anh nghiệp |                         |        |
| <ul> <li>Thanh toán nghĩa vụ tài chính về</li> <li>Mã hồ sơ *</li> </ul> | đất đại 🔷 Thanh toán nghĩa vụ tà<br>Mã số thuế *                           | i chính LPTB phương tiện<br>Mã bảo              | mật *                   |        |
| Nhập mã hổ sơ                                                            | 0100231226-999                                                             | Nhập                                            | mã bảo mật 🛛 1 7 6      | ko S   |
| Mã hồ sơ được ghi trong "Giấy tiếp n<br>sơ và hẹn trả kết quả" Ví dụ     | hận hồ<br>Tra cứu                                                          |                                                 |                         |        |

- Nhập mã hồ sơ (Mã hồ sơ in trên Giấy tiếp nhận hồ sơ và hẹn trả kết quả (theo mẫu 01 ban hành kèm theo Thông tư số 01/2018/TT-VPCP ngày 23/11/2018 của Văn phòng Chính phủ hướng dẫn thi hành một số quy định của Nghị định số

61/2018/NĐ-CP ngày 23/4/2018 của Chính phủ về thực hiện cơ chế một cửa, một cửa liên thông trong giải quyết thủ tục hành chính)).

- Nhập mã bảo mật
- Click "Tra cứu" hiển thị kết quả tra cứu

| Người nộp thuế                                  | Số thông báo            | Nội dung các khoản nộp NSNN | Số tiền (VNĐ) | Hạn nộp    | Số tiền đã nộp (VNE |
|-------------------------------------------------|-------------------------|-----------------------------|---------------|------------|---------------------|
| 0100231226-999 - CÔNG<br>TY TNHH M & N HỢP NHẤT | 0020230770/CCT-<br>ТВТК | Đất nuôi trồng thủy sản     | 3,000,000     | 31/10/2023 | 200,00              |
|                                                 |                         | Tổng tiền                   | 3,000,000     |            | 3) 200,00           |

Click "Thanh toán", chuyển tiếp bước 3

<u>Bước 3</u>: Cổng DVCQG thực hiện kết nối tới hệ thống Thuế điện tử (eTax).

+ Nếu NNT chưa có tài khoản điện tử trên hệ thống eTax: Hiển thị màn hình đăng nhập tài khoản

+ Nếu NNT đã có tài khoản điện tử trên hệ thống eTax: Hiển thị màn hình chọn Ngân hàng và chọn khoản nộp trên hệ thống Thuế điện tử (eTax)

| 😑 Nộp thuế > Lập giấy nộp tiền                                                                                                    |                                                                                                    |            |                               |                 |  |  |  |  |
|----------------------------------------------------------------------------------------------------|----------------------------------------------------------------------------------------------------|------------|-------------------------------|-----------------|--|--|--|--|
| Chọn ngân hàng nộp thuế                                                                                                    |                                                                                                    |            |                               |                 |  |  |  |  |
| Danh sách ngån hàng hỗ trợ nộp thuế theo mẫu mới đáp<br>ứng Thông tư số 84/2016/TT-BTC:       VCB, VTB, BIDV, AGR, MB, STB, TECH, ACB, CTBHN, SHB, SHINHAN, HSBC, VIB,<br>LIENVIET, ABBANK, HDBANK, SCB, VPB, EXIM, MSB, PVB, SEABANK, OCB, TPB,<br>DONGA, IVB, MIZUHOHN, SGBANK, SMBCHCM, PGBANK, NAMA, BTMUHCM,<br>MIZUHOHCM, BVB, CTBHCM, NCB, BANVIET, BTMUHN, VIETA, BANGKOKHCM,<br>VIETBANK, KLB, BAB, SMBCHN, BANGKOKHN, VRB, OCEANBANK, WRBANK,<br>GPBANK, PBB, HANAHN, HANAHCM |                                                                                                    |            |                               |                 |  |  |  |  |
|                                                                                                    | Ngân hàng: * 🛛 Chọn ngân hàng nộp 🗸                                                                                                    |            |                               |                 |  |  |  |  |
| Truy vấn thông tin số thuế phải nộp                                                                                                    | Truy vấn thông tin số thuế phải nộp         Loại nghĩa vụ:       Nghĩa vụ tài chính về đất          Mã hồ sơ:       1444.HH.45.D55-220505-00011                      |            |                               |                 |  |  |  |  |
| Thứ<br>tự<br>thanh<br>toán                                                                                                    | Thứ<br>tự<br>thánh<br>tánCơ quan thuID khoản phải nộpSố tờ khai/ Số<br>quyết định/ Số<br>thông báoKỳ thuế/ Ngày quyết<br>định/ Ngày thôngTiểu mụcSố tiềnLoại<br>tiền |            |                               |                 |  |  |  |  |
| A. Các khoản thuế, tiền chậm nộp, tiền                                                                                                    | phạt                                                                                                    |            |                               |                 |  |  |  |  |
| B. Các khoản thu khác thuộc NSNN trừ                                                                                                    | <sup>,</sup> tiền chậm nộp, tiền                                                                                                    | n phạt     |                               |                 |  |  |  |  |
| Chi cục Thuế<br>1 Quận Bình 040475850340<br>Thạnh                                                                                                    | 00001                                                                                                    | 00/10/2023 | 2801- Lệ phí trước bạ nhà đất | :34,659,627 VND |  |  |  |  |
| •                                                                                                    |                                                                                                    |            |                               | ۱.              |  |  |  |  |
|                                                                                                    | Tiếp tục                                                                                                    |            |                               |                 |  |  |  |  |

<u>Bước 4:</u> Hiển thị thông tin khoản nộp trên giấy nộp tiền vào Ngân sách nhà nước mẫu số C1-02/NS

Chọn Ngân hàng và tích chọn khoản nộp cần thanh toán, nhấn 'Tiếp tục'.

| Thông tin người nôn thuấ                                                                                                    |                                                                                                    |                                                                                                    |                                                                             |                                                                |                                            |
|----------------------------------------------------------------------------------------------------|----------------------------------------------------------------------------------------------------|----------------------------------------------------------------------------------------------------|-----------------------------------------------------------------------------|----------------------------------------------------------------|--------------------------------------------|
| Thong tin người nộp thuế                                                                                                    |                                                                                                    |                                                                                                    |                                                                             |                                                                |                                            |
| Mã sô thuê                                                                                                    | 0100231226-998                                                                                                    |                                                                                                    |                                                                             |                                                                |                                            |
| lên người nộp thuế                                                                                                    | CONG TY INHH M &                                                                                                    | N HỌP NHAI                                                                                                    |                                                                             |                                                                |                                            |
| uia chi                                                                                                    | TIS Bạch Đảng , Fhư                                                                                                    | ong is, quạn binn mại                                                                                                 |                                                                             |                                                                |                                            |
| Thông tin Loại tiền:                                                                                                    |                                                                                                    |                                                                                                    |                                                                             |                                                                |                                            |
| Loại tiền: * VND                                                                                                    |                                                                                                    |                                                                                                    |                                                                             |                                                                |                                            |
| Thông tin <mark>N</mark> gân hàng:                                                                                                    |                                                                                                    |                                                                                                    |                                                                             |                                                                |                                            |
| Đề nghị Ngân hàng *                                                                                                    | Ngân hàng TMCP Ng                                                                                                    | oại thương Việt N 🗸                                                                                                   | Trích tài                                                                   | khoàn số *                                                     | 112 🗸                                      |
| Thông tin cơ quan quản h                                                                                                    | ý thu:                                                                                                    |                                                                                                    |                                                                             |                                                                |                                            |
| Tình/Thành phố *                                                                                                    | ,<br>79TTT - Thành phố Hồ C                                                                                                    | Coʻquan q                                                                                                    | uản lý thu *                                                                | 1056441 - Chi c                                                | ục thuế Quận Bình Thạ 🗸                    |
|                                                                                                    |                                                                                                    |                                                                                                    |                                                                             |                                                                |                                            |
| - Hệ thống hỗ trợ mặc<br>nội dung kinh tế, ngư                                                                                                    | : định thông tin nơi phát sini<br>ời nộp thuế lựa chọn thông                                                                                                  | h khoản thu theo cơ quan<br>tin nơi phát sinh khoản thu                                                               | thuế quản lý người nộ<br>ư đến Tỉnh/Thành phố<br>àm c/Xã                    | ỳp thuế. Căn cứ vào quy định ci<br>, Quận/Huyện, hay Phường/Xã | la từng địa phương và từng<br>tương ứng.   |
| _ Inn/Inann pho<br>Dah/Thành ahấi 70TTT                                                                                                    | Quạn/Huyện                                                                                                    |                                                                                                    | ong/Xa                                                                      |                                                                |                                            |
| Duâp/Huyôp *                                                                                                    | 76544 Ouân Rinh Thai                                                                                                    | ph w Phu                                                                                                    | àna/Yã *                                                                    | Lura aban                                                      |                                            |
| 20ăn/Huyên                                                                                                    | 705HH - Quận binh Thậi                                                                                                    |                                                                                                    | опулла                                                                      | Lựa chộn                                                       | ×                                          |
| Thông tin Kho Bạc:                                                                                                    |                                                                                                    |                                                                                                    |                                                                             |                                                                |                                            |
| Chuyển cho Kho bạc nhà nư                                                                                                    | ớc *                                                                                                    | 0120 - KBNN Qu                                                                                                    | ận Bình Thạnh - TP                                                          | Hồ Chí Minh 🖌                                                  |                                            |
| Mở tại NHTM ủy nhiệm thu *                                                                                                    |                                                                                                    | 01358001 - TPB                                                                                                    | - PGD Gia Định - CN                                                         | I TP Hồ Chí M 🗸                                                |                                            |
| Nộp vào NSNN (TK 7111): 🗹                                                                                                    | 1                                                                                                    | Thu hồi hoàn (TK                                                                                                    | 3397): 🗆                                                                    |                                                                |                                            |
| Thông tin Loại thuê:<br>* Lưu ý:<br>Mỗi giấy nộp tiền đượ<br>- Thuế rội địa<br>- Thuế trước bạ<br>Người nộp thuế trước bạ<br>Theo độ,<br>- Đối với ô tộ, xẹ máy,<br>- Đối với nhà đất: ghi | rc lập cho một trong các loạ<br>họn loại thuế, sau đó lựa ch<br>h, NNT phải ghi thông tin tài<br>; tàu, thuyển: ghi thông tin li<br>thông tin địa chỉ nhà đất | i thuế, bao gồm:<br>nọn các nội dụng kinh tế tụ<br>sản đăng ký quyển sở hữ<br>oại xe/tàu/thuyển, nhãn hi              | rơng ứng với loại thuế<br>ru, quyền sử dụng tại r<br>ệu, số loại, số khung, | đã chọn.<br>mục Ghi chủ<br>số máy.                             |                                            |
| oai thuế: *                                                                                                    | έ Τηγάς Ba                                                                                                    |                                                                                                    | •                                                                           |                                                                |                                            |
|                                                                                                    |                                                                                                    |                                                                                                    |                                                                             |                                                                |                                            |
| Thông tin khác:                                                                                                    | 7 3                                                                                                    |                                                                                                    |                                                                             |                                                                |                                            |
| Nộp theo văn bản cơ quan có                                                                                                    | ó thâm quyên: K                                                                                                    | iêm toán nhà nước 🗆                                                                                                   | 0                                                                           | Thanh tra tải chính 🗌                                          |                                            |
|                                                                                                    |                                                                                                    |                                                                                                    |                                                                             |                                                                |                                            |
|                                                                                                    |                                                                                                    | hanh tra Chính phủ 🗌                                                                                                  | Co qua                                                                      |                                                                |                                            |
|                                                                                                    | Nội dung cá                                                                                                    | hanh tra Chính phủ 🗔<br>ic khoản nộp ngân sách                                                                        | (4)                                                                         |                                                                |                                            |
| Số tờ khai/ Số quyết định/<br>Số thông báo/ Mã định<br>danh hồ sơ (ID)                                                                                                    | Nội dung cá<br>Kỳ thuế/ Ngày quyết<br>định/ Ngày thông<br>báo                                                                                                 | hanh tra Chính phủ ⊔<br>ic khoản nộp ngân sách<br>Nội dung các khoản                                                  | (4)                                                                         | Ghi chú                                                        | Số tiền VND S                              |
| Số tờ khai/ Số quyết định/<br>Số thông báo/ Mã định<br>danh hồ sơ (ID)<br>04047585034100001                                                                                                | Nội dung cá<br>Kỹ thuế/ Ngày quyết<br>định/ Ngày thông<br>báo<br>01/01/2023                                                                                   | hanh tra Chính phủ ⊔<br>ắc khoản nộp ngân sách<br>Nội dung các khoản<br>ệ phí trước bạ nhà đất                        | (4)                                                                         | Ghi chú                                                        | Số tiền VND S<br>34.659.627                |
| Số tờ khai/ Số quyết định/<br>Số thông báo/ Mã định<br>danh hồ sơ (ID)<br>04047585034100001                                                                                                | Nội dung cá<br>Kỹ thuế/ Ngày quyết<br>định/ Ngày thông<br>báo<br>01/01/2023                                                                                   | hanh tra Chính phủ ⊔<br>ic khoản nộp ngân sách<br>Nội dung các khoản<br>ệ phí trước bạ nhà đất                        | (4)                                                                         | Ghi chú                                                        | Số tiền VND S<br>34.659.627                |
| Số tờ khai/ Số quyết định/<br>Số thông báo/ Mã định<br>danh hồ sơ (ID)<br>04047585034100001<br>ing số kí tự hiện tại: 176/210<br>tiền bằng chữ: BA MƯƠI B                                  | Nội dung cá<br>Kỹ thuế/ Ngày quyết<br>định/ Ngày thông<br>báo<br>01/01/2023<br>CÔN TRIÊU SÁU TRĂM N<br>KRNN triếu SÁU TRĂM N                                  | hanh tra Chính phủ ⊔<br>ắc khoản nộp ngân sách<br>Nội dung các khoản<br>ệ phí trước bạ nhà đất<br>ĂM MƯ701 CHÍN NGHÌN | (4)<br>nộp NSNN                                                             | Ghi chú<br>Tổng tiền<br>ƯƠI BÂY ĐÔNG                           | Số tiền VND         S           34.659.627 |

<u>Bước 5:</u> Hiển thị màn hình hoàn thành Giấy nộp tiền vào ngân sách nhà nước

NNT nhập và kiểm tra thông tin trên giấy nộp tiền. Nhấn 'Hoàn thành', hệ thống hiển thị màn hình hoàn thành Giấy nộp tiền vào ngân sách nhà nước mẫu số C1-02/NS.

| <b>A</b>         | - and                                                                                                    |                                                |                                |                                    |                       |         |                |                     |                                                                |                                           |
|------------------|----------------------------------------------------------------------------------------------------|------------------------------------------------|--------------------------------|------------------------------------|-----------------------|---------|----------------|---------------------|----------------------------------------------------------------|-------------------------------------------|
| 🥮 Ng             | p thuẽ                                                                                                    |                                                |                                |                                    |                       |         |                |                     |                                                                |                                           |
| K<br>I           | Không ghi vào       GIẤY NỘP TIỀN VÀO NGÂN SÁCH NHÀ NƯỚC       (Ban hành k<br>84/2         khu vực này       GIẤY NỘP TIỀN VÀO NGÂN SÁCH NHÀ NƯỚC       của t         Tiền mặt       Chuyển khoản X       Mã h         Loại tiền:       VND X       USD       Khác: |                                                |                                |                                    |                       |         |                |                     | C <b>1-02/NS</b><br>theo Thông<br>6/TT-BTC<br>Tài chính)<br>I: | g tư số                                   |
|                  |                                                                                                    |                                                |                                |                                    |                       |         |                | Số tham chiấu: 11   | 220230221                                                      | 374490                                    |
|                  |                                                                                                    |                                                |                                |                                    | ~ <i>6 6</i>          |         |                | oo than chica. Th   | 20230221                                                       | 5/ 4450                                   |
| Người<br>Địa ch  | Người nộp thuế: TÓNG CUC THUE Mà số thuế: 0100231226-998                                                                                                    |                                                |                                |                                    |                       |         |                |                     |                                                                |                                           |
| Ouân/            | Huyên: Ouân Bình Than                                                                                                    | ng io<br>h                                     |                                | ті                                 | nh TP' TP H           | ồ Chí M | linh           |                     |                                                                |                                           |
| Người            | Naười nôp thay:                                                                                                    |                                                |                                |                                    |                       |         |                |                     |                                                                |                                           |
| Địa ch           | i:                                                                                                    |                                                |                                |                                    |                       |         |                |                     |                                                                |                                           |
| Quận/            | Huyện:                                                                                                    |                                                |                                | TÌ                                 | nh, TP:               |         |                |                     |                                                                |                                           |
| Đêng             | hị NH/ KBNN: Ngân hàng 1                                                                                                    | MCP Ngoại thương                               | Việt Nam                       | tri                                | ch TK số: <u>1111</u> | 111112  |                |                     |                                                                |                                           |
| noạc t<br>TK thi | NSNN VIEN MAT DE NONN                                                                                                    | inneo:                                         |                                | TK thu bồi boàn t                  |                       | _       |                |                     |                                                                |                                           |
| Vào tả           | i Khoàn KBNN: KBNN Qu                                                                                                    | ân Bình Thanh - TP H                           | lồ Chí Minh                    | Ti nu noi nuan ti<br>Ti            | nh. TP: Thành         | phố Hồ  | Chí Minh       |                     |                                                                |                                           |
| Mở tại           | NH ủy nhiệm thu: TPB - F                                                                                                    | PGD Gia Định - CN T                            | P Hồ Chí Mi                    | nh                                 |                       |         |                |                     |                                                                |                                           |
| Nộp th           | ieo văn bản của cơ quan                                                                                                    | có thẩm quyền:                                 |                                |                                    |                       |         |                |                     |                                                                |                                           |
|                  | Kiểm toá                                                                                                    | n nhà nước 🗌                                   |                                |                                    |                       |         | Т              | hanh tra tài chính  |                                                                |                                           |
| Coron            | Thanh tra<br>an quần lý thự: Chi quo th                                                                                                    | A Chính phủ                                    |                                |                                    |                       |         | C              | cơ quan có thâm quy | /en khác [                                                     | X                                         |
|                  |                                                                                                    | Phả                                            | n dành ch                      | o người nộp thi                    | uế ghi                |         |                |                     | Phần dà<br>NH ủy r<br>thu/ NH<br>hợp thu,<br>gh                | nh cho<br>nhiệm<br>I phối<br>/ KBNN<br>Ni |
| STT              | Số tờ khai/ Số quyết<br>định/ Số thông báo                                                                                                    | Kỳ thuế/ Ngày<br>quyết định/<br>Ngày thông báo | Nội d                          | ung các khoản i                    | nộp NSNN              | Số tiể  | n nguyên<br>tệ | Số tiền VND         | Mã<br>chương                                                   | Mã<br>NDKT                                |
| 1                | 04047585034100001                                                                                                    | 01/01/2023                                     | Lệ phí t<br>Ghi chú:<br>Thạnh. | rước bạ nhà đất.<br>15 Bạch Đằng , | P.15, Q.Bình          |         |                | 34,659,627          | 557                                                            | 2801                                      |
|                  |                                                                                                    |                                                |                                |                                    | Tổng tiền             |         |                | 34,659,627          |                                                                |                                           |
| Tống s           | ố tiền ghi bằng chữ: BA N                                                                                                    | IƯƠI BỔN TRIỆU :                               | SÁU TRĂN                       | NĂM MƯƠI CH                        | ÍN NGHÌN SÁI          | U TRĂN  |                | I BÁY ĐỒNG          |                                                                |                                           |
| РНА              | I DÀNH CHO KBNN GHI                                                                                                    |                                                |                                |                                    |                       |         |                |                     |                                                                |                                           |
| KHI H            | IẠCH TOÁN                                                                                                    |                                                |                                |                                    |                       |         |                |                     |                                                                |                                           |
|                  |                                                                                                    | Mã CQ thu:                                     |                                |                                    |                       |         | Nợ TK:         |                     |                                                                |                                           |
|                  |                                                                                                    | Mã ĐBHC:                                       |                                |                                    |                       |         | Có TK:         |                     |                                                                |                                           |
|                  |                                                                                                    | Mã nguồn NS                                    | SNN:                           | -                                  |                       |         |                |                     |                                                                |                                           |
|                  | ĐÓI T                                                                                                    | ƯỢNG NỘP TIÈN                                  |                                |                                    |                       |         | NGÂN H         | ÀNG (KBNN)          |                                                                |                                           |
|                  | Ngày                                                                                                    | .ThángNăm                                      |                                |                                    |                       | 1       | lgàyTh         | ángNăm              |                                                                |                                           |
| N                | gười nộp tiền 🛛 🖡                                                                                                    | (ế toán trưởng                                 | Thủ                            | trưởng                             | Kế toán               | 1       | Ké             | toán trưởng         |                                                                |                                           |
|                  |                                                                                                    |                                                |                                |                                    |                       |         |                |                     |                                                                |                                           |
|                  |                                                                                                    |                                                |                                |                                    |                       |         |                |                     |                                                                |                                           |
|                  |                                                                                                    |                                                |                                |                                    |                       |         |                |                     |                                                                |                                           |
|                  |                                                                                                    |                                                |                                |                                    |                       | _       |                |                     |                                                                |                                           |
|                  |                                                                                                    | Sủ                                             | a Xóa                          | Trình ký                           | Ký và nộp             | In      | GNT            |                     |                                                                |                                           |

- + Chọn 'Sửa': Để quay lại màn hình nhập Giấy nộp tiền
- + Chọn 'Xóa': Để xóa giấy nộp tiền đã lập
- + Chọn 'Trình ký': Để trình ký giấy nộp tiền
- + Chọn 'In GNT': Để in giấy nộp tiền
- + Chọn 'Ký và nộp': Để ký nộp giấy nộp tiền

# <u>Bước 6</u>: Hiển thị màn hình nộp thành công Giấy nộp tiền vào ngân sách nhà nước mẫu số C1-02/NS

Chọn 'Ký và nộp', chọn chữ ký số và mật khẩu để ký giấy nộp tiền

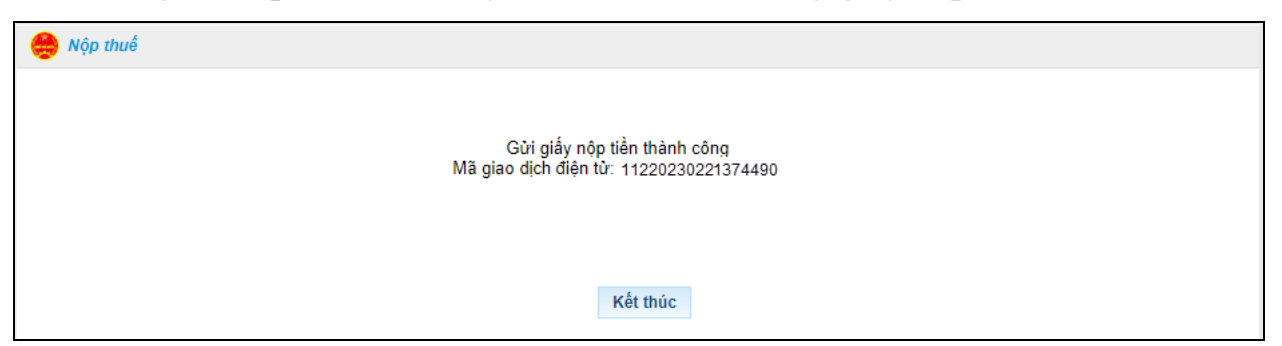

#### 2. Tra cứu giao dịch

Sau khi Giấy nộp tiền nghĩa vụ tài chính về đất đai có trạng thái 'Nộp thuế thành công', NNT có thể thực hiện tra cứu lại giao dịch và tải chứng từ đất đai trên Cổng dịch vụ công quốc gia theo các bước như sau:

Bước 1: Click 'Thông tin doanh nghiệp'

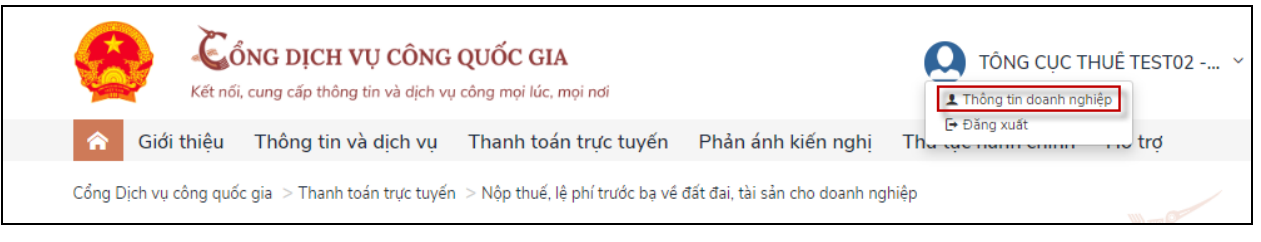

Bước 2: Click 'Lịch sử thanh toán'

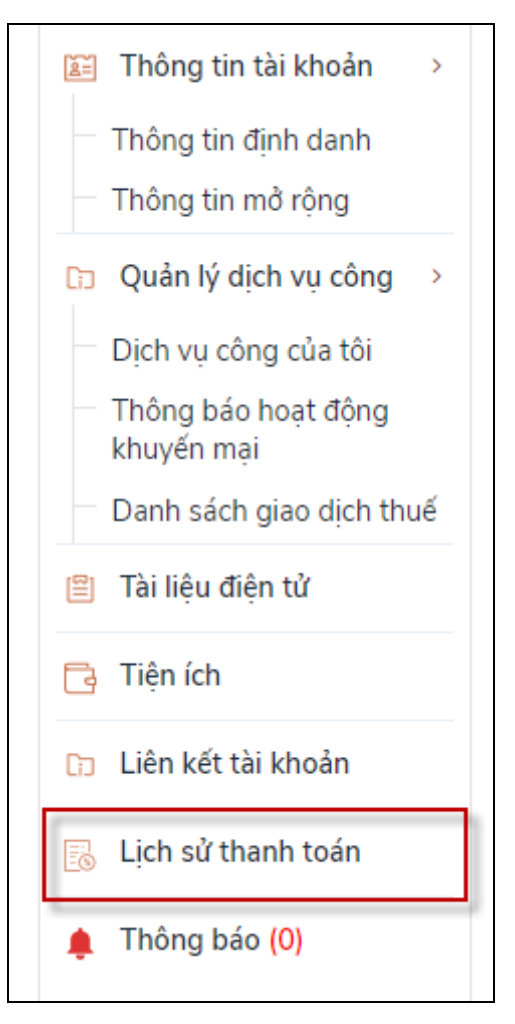

cứu

**<u>Bước 3</u>:** Nhập tham số tra cứu, nhấn biểu tượng ' <sup>Q</sup> '. Hiển thị kết quả tra

| Danh sách | n giao dịch thanh toár | ١                   |                     |          |
|-----------|------------------------|---------------------|---------------------|----------|
| Mã GD     | Số GD                  | Loại GD             | Ngày GD             | Thao tác |
|           | ABC12345               | Nộp NVTC về đất đai | 26/12/2023 12:42:36 | Biên lai |

**Bước 4:** Click 'Biên lai', hiển thị chi tiết các chứng từ thuộc mã hồ sơ đất đai đang tra cứu

| [ | Danh | sách biên lai     |                     |         |                          | × |
|---|------|-------------------|---------------------|---------|--------------------------|---|
|   | STT  | Mã tham chiếu     | Ngày nộp            | Số tiền | Thao tác                 |   |
|   | 1    | 11220236913216294 | 26/12/2023 09:51:13 | 150,000 | Tải file XMLTải file PDF |   |
|   | 2    | 11220236913108638 | 26/12/2023 09:55:13 | 50,000  | Tải file XMLTải file PDF |   |
|   |      |                   |                     |         |                          |   |
|   |      |                   |                     |         |                          |   |

+ Click 'Tải file XML': Để tải file chứng từ định dạng XML về máy trạm. NNT thực hiện mở file bằng phần mềm iTaxviewer.

+ Click 'Tải file PDF': Để tải file chừng từ định dạng PDF về máy trạm.

### Câu 12. Một số cảnh báo (*có đường dẫn truy cập*) cần lưu ý?

### Trả lời:

1. Thông tin cảnh báo hành vi mạo danh, giả danh cán bộ thuế để lừa cơ quan thuế và doanh nghiệp (nguồn Tổng cục Thuế ngày 07/3/2022);

https://rd.zapps.vn/detail/2846956195040039997?id=907ec10b864e6f10365f &pageId=2846956195040039997

2. Thông báo số 4441/TB-CTLĐO ngày 01/12/2022 của Cục Thuế tỉnh Lâm Đồng về việc cung cấp tài liệu liên quan đến chính sách thuế;

https://rd.zapps.vn/detail/2846956195040039997?id=fb17179cb8d9518708c 8&pageId=2846956195040039997

3. Thông báo về việc giả mạo ứng dụng ngành thuế (nguồn Tổng cục Thuế ngày 12/4/2023);

https://rd.zapps.vn/detail/2846956195040039997?id=24a23cd49e9177cf2e8 0&pageId=2846956195040039997

4. Thông báo số 3199/TB-CTLĐO ngày 15/6/2023 của Cục Thuế tỉnh Lâm Đồng về việc mạo danh cơ quan thuế, mạo danh công chức thuế, giả mạo ứng dụng ngành thuế;

https://rd.zapps.vn/detail/2846956195040039997?id=21bec3395b7cb222eb6 d&pageId=2846956195040039997

5. Một số hình thức lừa đảo trên không gian mạng (nguồn Cục An toàn thông tin ngày 14/8/2023);

https://rd.zapps.vn/detail/2846956195040039997?id=5d03068093c57a9b23d 4&pageId=2846956195040039997

6. Cảnh báo hành vi chiếm đoạt quyền sử dụng, phát hành hóa đơn điện tử.

https://rd.zapps.vn/detaid=ffd55273c03629687027&pageId=284695619504 0039997

7. Cảnh báo Tình trạng giả danh, lợi dụng danh nghĩa phóng viên Báo Kiểm toán, Tạp chí NCKH kiểm toán để hoạt động trái pháp luật

https://officialaccount.me/d?id=60c80fe685a36cfd35b2&pageId=284695619 5040039997

8. Cảnh báo Hành vi giả danh Lãnh đạo Cục Thuế và Lãnh đạo bộ phận "một cửa"

https://officialaccount.me/d?id=6c47932d1568fc36a579&pageId=28469561 95040039997

### Câu 13. Khi cần hỗ trợ, xử lý vướng mắc về chính sách thuế?

**Trả lời:** Khi có vướng mắc, NNT liên hệ các số điện thoại sau đây để được hỗ trợ:

- Phòng TT-HT NNT Cục Thuế tỉnh Lâm Đồng: 0263.3824468 - 0263.3532716 (*Hóa đơn*)

- Chi cục Thuế Khu vực Đà Lạt- Lạc Dương: 0263.3822026
- Chi cục Thuế Khu vực Đức Trọng Đơn Dương: 0263.3841428
- Chi cục Thuế Khu vực Bảo Lộc Bảo Lâm: 0263.3866742
- Chi cục Thuế Khu vực Lâm Hà Đam Rông: 0263.3686796
- Chi cục Thuế Khu vực Đạ Huoai Đạ Tẻh Cát Tiên: 0263.3880338
- Chi cục Thuế huyện Di Linh: 0263.3873937

### Câu 14. Khi cần hỗ trợ, xử lý vướng mắc khác?

**Trả lời:** Khi có vướng mắc về các vấn đề khác, NNT liên hệ các số điện thoại sau đây để được hỗ trợ:

- Văn phòng - Cục Thuế tỉnh Lâm Đồng: 0263.3823411

- Số điện thoại đường dây nóng của Cục Thuế tỉnh Lâm Đồng - Phòng Kiểm tra nội bộ: 0263.3510407

#### NGƯỜI NỘP THUẾ VUI LÒNG QUAN TÂM TRANG ZALO VÀ FACEBOOK CỦA CỤC THUẾ TỈNH LÂM ĐỒNG ĐỀ CẬP NHẬT KIẾN THỨC PHÁP LUẬT THUẾ MỚI VÀ NHANH NHẤT!

Trang Fanpage Cục Thuế tỉnh Lâm Đồng

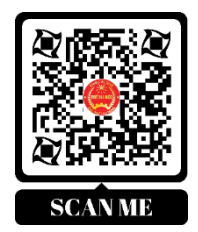

Trang Zalo Cục Thuế tỉnh Lâm Đồng

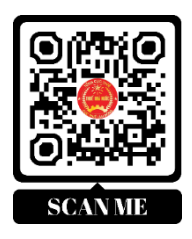